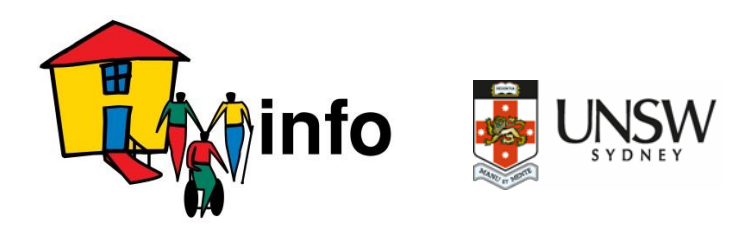

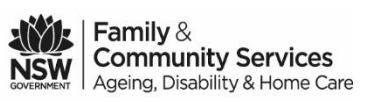

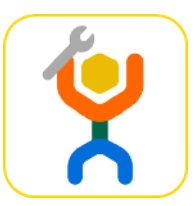

## DIYmodify Factsheet Accessibility

## How can you check if your iPhone or Android device has the accessibility choices you would like?

## Android phones and devices

How can you check which version of Android, your Android phone or device is using?

- Open SETTINGS.
- Go to ABOUT PHONE or ABOUT DEVICE.
- Tap Android Version to see the version your Android is using. Androids with versions 7 and up will have Accessibility choices.

If you do not have Android 7 or higher, you can download more up-to-date versions. The website will explain what to do or you can ask there for some help.

Once you have Android 7.0 or higher, select the **ACCESSIBLE** settings you would like:

- Go to your device's main **SETTINGS** menu.
- Under SYSTEM, select ACCESSIBILITY.
- Select the options you would like.

You can contact https://support.google.com/accessibility/android/answer/6006564?hl=en for help on how to do this.

## iPhones and iPads

On an iPhone or iPad, to check which **ACCESSIBLE** settings you have.

- Go into SETTINGS:
- Scroll to GENERAL.
- Select ACCESSIBILITY. In here, there are a lot of Accessibility choices.
- Choose the ones you would like!

For help on how to do this, you can contact: http://www.apple.com/au/accessibility/iphone/

\*\*This information was correct at time of printing.